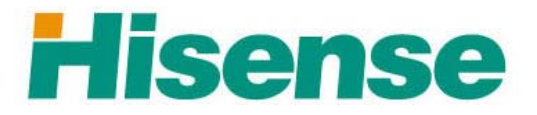

# **HK800 SERIES POS SYSTEM**

# **USER'S MANUAL**

Hisense Intelligent Commercial Equipment Co., Ltd.

www.hisense.com pos.hisense.com

# Catalog

| I. GUIDE FOR INSTALLATION $\underline{1}$           |
|-----------------------------------------------------|
| 1. Application Range and Characteristics 1          |
| 2 OPEN-PACKAGE INSPECTION 1                         |
| 3. Use Environment 1                                |
| 4. System Installation 1                            |
| 5. Components of POS machine                        |
| 6 Assembly and Disassembly of POS Simple Indication |
| II INSTALLATION OF OPERATING SYSTEM AND DRIVER      |
| 1. INSTALLATION METHOD OF OPERATION SYSTEM          |
| 2. INSTALL DRIVER                                   |
| III. INSTALLATION OF PERIPHERALS 11                 |
| 1. Printer and Cash Drawer                          |
| 2. Customer Display 11                              |
| 3. Keyboard 12                                      |
| 4. Second VGA Display 12                            |
| IV System Test                                      |
| 1. System Setting                                   |
| 2. System Self-Check                                |

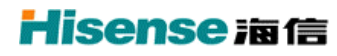

#### I. Guide for Installation

#### 1. Application Range and Characteristics

#### Hisense HK800 series POS:

1. Adopted Intel® technical design with low power consumption and eco-friendly characteristic;

2. Flexible and reliable touch technique makes the operation more humanized and easier.

3. Worldly adopted vertical AIO status makes it steady and less space occupation.

4. Make the screen as integrating center and the screen angle of HD screen can be adjusted casually according to your need.

5. Modularity design for free-tool disassembly makes the disassembly convenience and maintenance easier and convenient to system update.

6. The safe enriched and alterable interface technology makes the POS elect various peripherals.

To sum up, the HK800 is one new modality commercial POS with high performance, low power consumption and convenient to maintenance. It supplies the suitable solution for such commercial clients as top grade department stores, large shopping malls, , , fine collection stores, specialty stores, Chinese and western restaurants, and other different business modes.

#### **2** Open-package Inspection

Opening the package case to check all the components whether they are all ready and neat according to the packing slip within the package case.

#### 3. Use Environment

Voltage: AC220V 50Hz two-pole with earthing Current: 3A Working Temperature:  $5^{\circ}C \sim 40^{\circ}C$ Working Humidity: 20%  $\sim 90\%$ Size of whole machine: (width)  $368mm \times (depth) 380mm \times (height) 400mm$ 

#### 4. System Installation

# The equipment must be installed by technical service personnel or franchisers Note:

The POS system requests the external power supply to have the good earthing, the earth resistance is smaller than  $0.1\Omega$ , if there is no power earthing or the earthing is bad, it may cause the cabinet electrification, with hiding danger to the operator, and affects POS system's steady operation. Disassembly the interior of the mainframe, please without fail to close the main power and pull out the power supply line of the adapter or cause the interior electrification to damage the equipment, also has hiding danger to the operator.

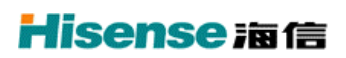

#### **5.** Components of POS machine

HK800 various parts and function like in the figure

5.1 The solid figure

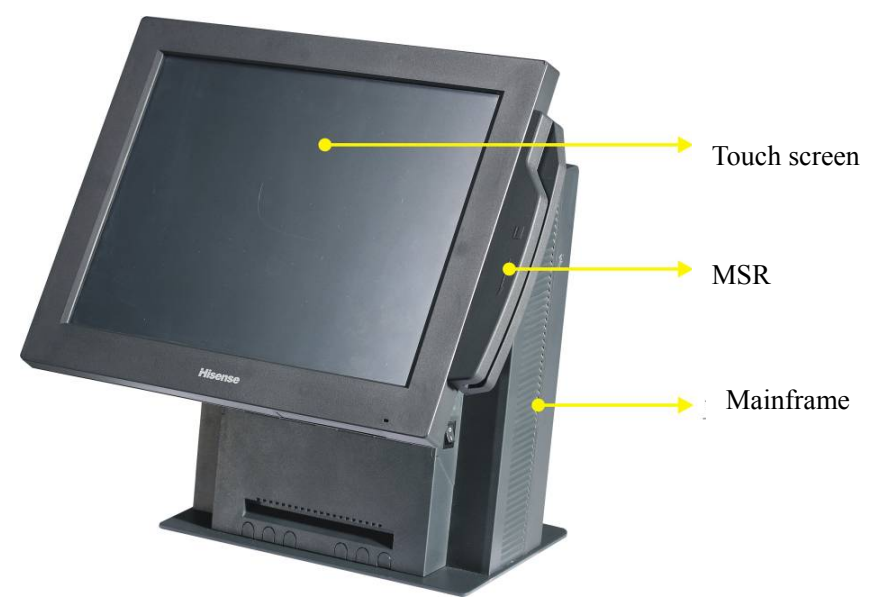

5.2 Side elevation

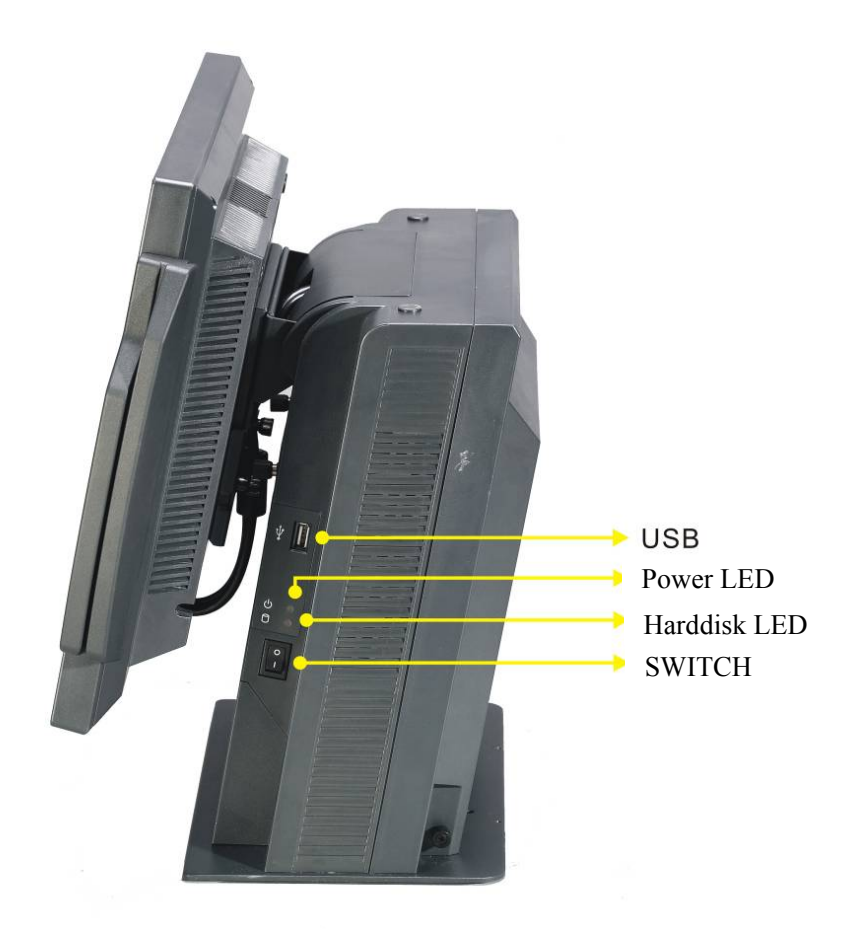

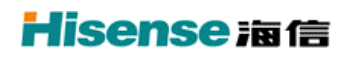

#### 5.3 Rear end ports indication

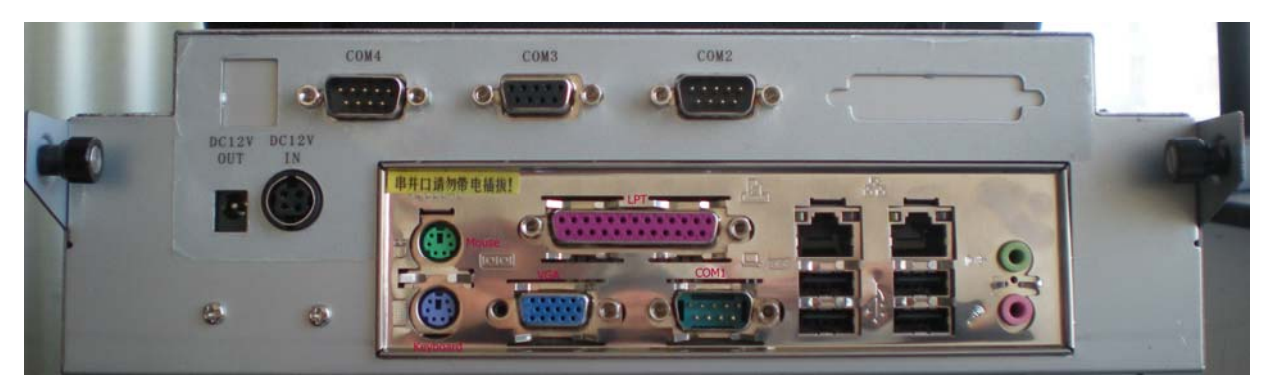

(The details may have a little difference, the actual distribution subject to your POS)

#### 6 Assembly and Disassembly of POS Simple Indication

- 6.1 Disassemble the back shell
- Counter-clockwise unscrew the bolts located both sides
   Lift up tilted by hand the back shell to get across the position pin;
   Draw back a little of the back shell;
   Pull out the back shell towards up tilted.

6.2 Circumrotate the mainboard bracket

①Counter-clockwise unscrew the bolts located both sides of interior

- O Glide the shield bracket towards back and down following the track
- ③Circumrotate the shield bracket to connect corresponding cables

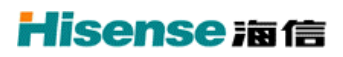

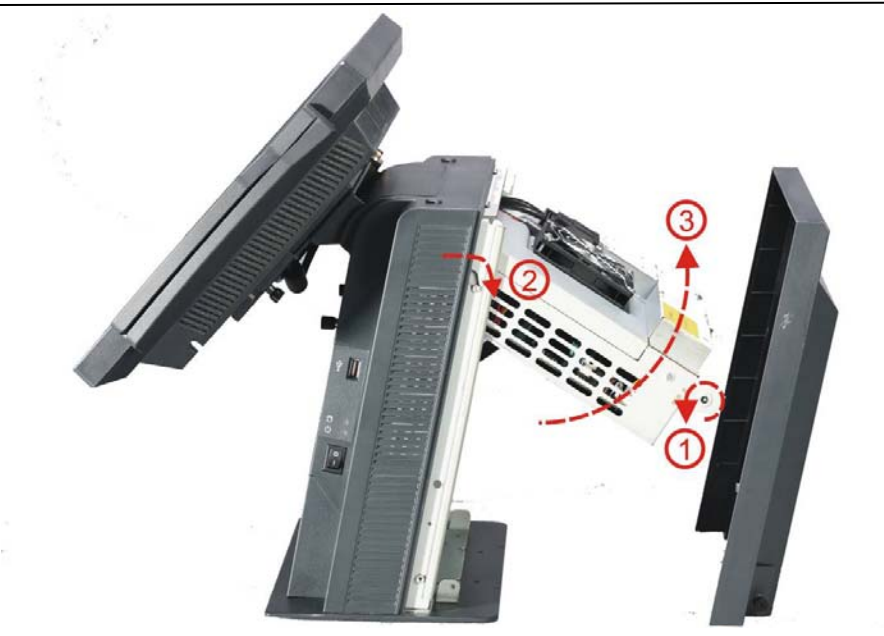

6.3 Disassemble harddisk

- ① Counter-clockwise unscrew the bolts located both sides;
- ② Fish up forward the harddisk cable cover;
- ③ Counter-clockwise unscrew the bolts of the hardisk;

④ Push up a little of the harddisk bracket then pull it ahead and open, disassemble the bracket, pull out the cable.

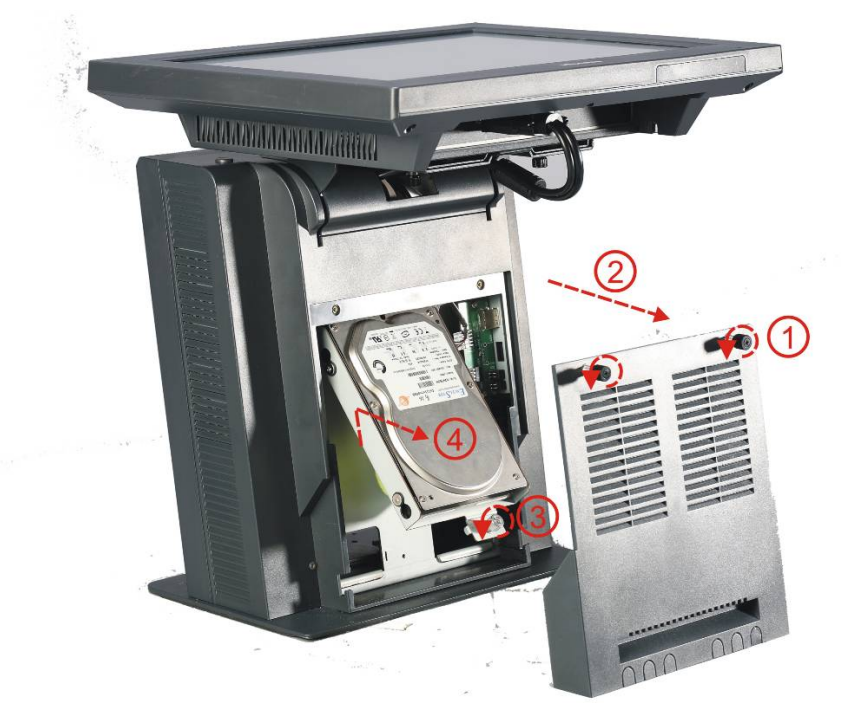

6.4 Cable-exceeding has different options due to the different use environment: ①Front cable-exceeding

# **Hisense** 海信

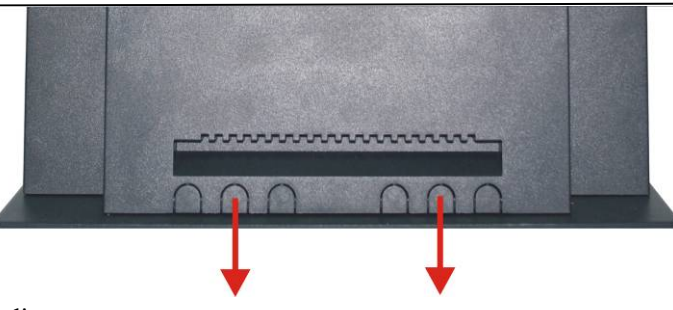

0Bottom cable-exceeding

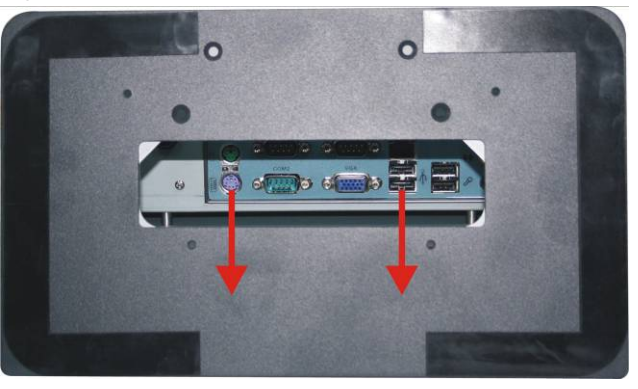

③Rear cable-exceeding

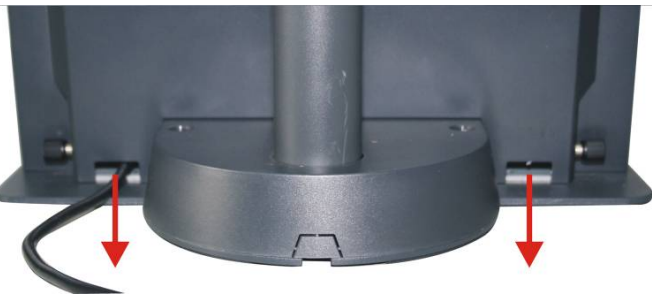

## II Installation of Operating System and Driver

#### 1. .Installation Method of Operation System

Note: HK800 series products support WIN98、WIN2000、WINXP VISTA Operating System, not DOS、WIN95 Operating System, some touch screen does not support WIN98 Operating System.

There are two methods to install the Operating System:

1<sup>st</sup>:

Running network software, connecting the background machine or other machine, copy the

Operating System and files to the local harddisk and installation.

 $2^{nd}$ :

Open the machine, loading the CD driver and installation.

Note: make sure the latest SP has loaded before install the Operating System.

#### 2. Install Driver

#### **2.1 Install Directory**

945 Mainbord

| List                                         | Description                                |
|----------------------------------------------|--------------------------------------------|
| <cd>:\ Mainboard\Intel 945G\chipset\INF</cd> | Chipset Driver                             |
| <cd>:\Mainboard\ Intel 945G \VGA</cd>        | Video Card Driver                          |
| <cd>:\Mainboard\ Intel 945G\Lan</cd>         | Network Card Driver                        |
| <cd>:\Mainboard\ Intel 945G\Sound</cd>       | Sound Card Driver                          |
| <cd>:\TouchScreen\ETTor AMT</cd>             | ETTor AMTTouch Screen Driver               |
| <cd>:\Keyboard</cd>                          | Keyboard Programming and Instruction       |
| <cd>:\Print driver</cd>                      | Printer driver                             |
| <cd>:\MSR</cd>                               | MSR Setting Program                        |
| <cd>:\PROGRAME INSTRUCTION\OPOS</cd>         | OPOS Program                               |
| <cd>:\PROGRAME INSTRUCTION</cd>              | Printer, Cash Drawer, Customer Display DLL |
|                                              | and program instruction                    |
| <cd>:\Manual</cd>                            | Printer, Cash Drawer, Customer Display DLL |
|                                              | and program instruction                    |

The driver installation is taking Win2000/xp as system platform and to other system is similar.

#### 2.2 Chipset Driver Installation

Drive Route: \ Mainboard\intel 945G\Chipset\INF

Install:

- a. double click "Setup"
- b. affirm according to the clue on the screen, finally restart.

#### 2.3 Video Card Driver Installation

Drive Route: \Mainboard\intel 945G\VGA\Win2KXP

Install:

- a. double click "Setup"
- b. affirm according to the clue on the screen, finally restart

#### 2.4 Network Driver Installation

Drive Route: \Mainboard\intel 945G\Lan\PCIE\Setup

Install:

- a. double click "Setup"
- b. affirm according to the clue on the screen

#### 2.5 Sound Card Driver Installation

Drive Route: \Mainboard\intel 945G\Sound\HDAudio

- a. double click "Setup"
- b. affirm according to the clue on the screen

# 2.6 Touch Screen Driver Installation (install the corresponding Driver according to the actual distribution)

Drive Route: \TouchScreen\ETT\vistaxp2kme98-ett

#### \TouchScreen\AMT\PM6000 USB Driver V2.0. 0.107

#### Install:

- a. double click "Setup"
- b. touch main screen

According to the clue of the screen

# **Hisense** 海信

| eturboTouchKit - InstallShield                                                 | Wizard                                                                                                    | × |
|--------------------------------------------------------------------------------|----------------------------------------------------------------------------------------------------|---|
|                                                                                | Welcome to the InstallShield Wizard for<br>eturboTouchKit<br>The InstallShield Wizard will install eturboTouchKit on your<br>computer. To continue, click Next. |   |
|                                                                                | < <u>B</u> ack <u>Next</u> Cance                                                                                                    | ] |
| eturboTouchKit - InstallShield<br>Setup Type<br>Select the setup type that bes | t suits your needs.                                                                                                    | × |
| Select from the options below.                                                 |                                                                                                    |   |
| Install RS232 driver                                                           |                                                                                                    |   |
| InstaliShield —                                                                | < <u>B</u> ack <u>N</u> ext > Cancel                                                                                                    |   |
|                                                                                |                                                                                                    |   |
|                                                                                | 1                                                                                                    |   |

Here the clue shows the driver type (default is USB Driver), click "Next" button until the installation finished.

a. Multimonitor Touch

The installation steps are like "b. single screen touch" Fig 1, select "Install multimonitor tool"like Fig 2.

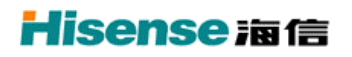

| eturboTouchKit - InstallShield Wizard                         | X                                    |
|---------------------------------------------------------------|--------------------------------------|
| Setup Type<br>Select the setup type that best suits your need | ls.                                  |
| Select from the options below.                                |                                      |
| Install RS232 driver                                          |                                      |
| Install multimonitor tool                                     |                                      |
|                                                               |                                      |
|                                                               |                                      |
|                                                               |                                      |
|                                                               |                                      |
| InstallShield                                                 |                                      |
|                                                               | < <u>B</u> ack <u>N</u> ext > Cancel |
|                                                               | 2                                    |

Click "Next" until the installation finished.

b. Touch Screen Calibration

Double click desktop icon

, enter into touch screen setting interface, like Fig 3

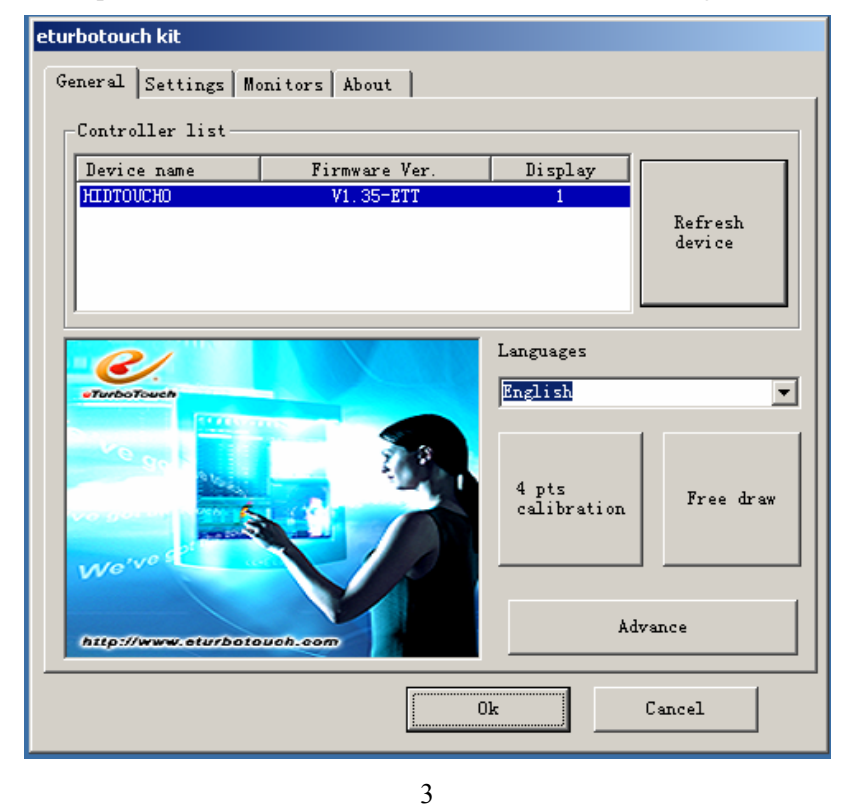

9

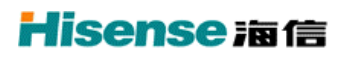

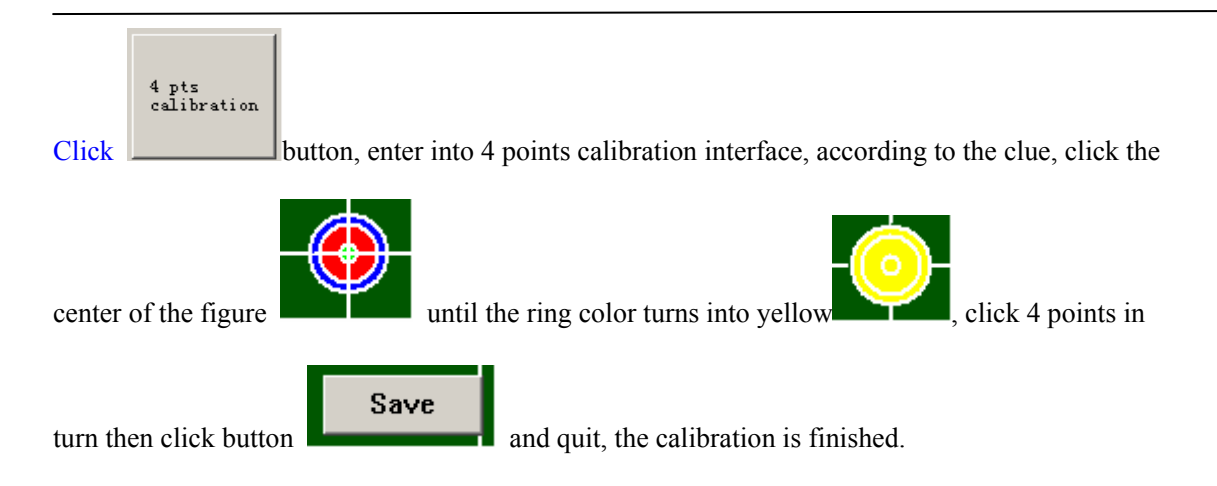

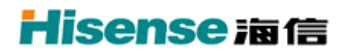

# III. Installation of Peripherals

The following peripherals belong to options.

#### 1. Printer and Cash Drawer

Installation of Printer and Cash Drawer

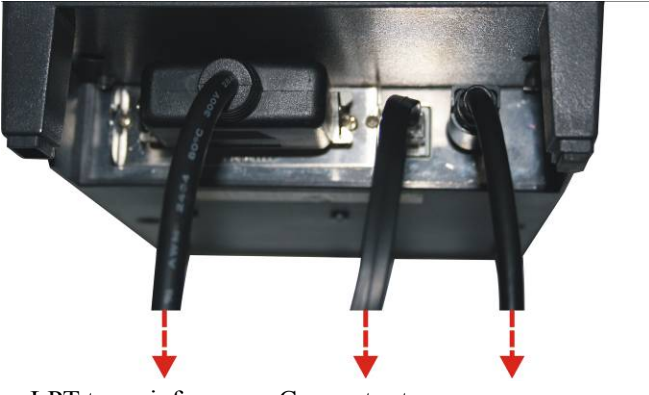

**LPT to mainframe** Connect to cash drawer **1.2 Printer and Cash Drawer Program 1** 

To program the printer: according to the instruction '\program instruction\printer' in the CD affiliated to the equipment, calling printer DLL or program the driver according to the instance program.

To program the Cash Drawer: HK800 System uses printer to drive the cash drawer, according to the instruction '\program instruction\cash drawer' in the CD affiliated to the equipment, calling cash drawer DLL or program the driver according to the instance program

#### 2. Customer Display

#### 2.1 Install the Customer Display

- Insert the customer display groupware with motherboard expand-board and the signal line connected to COM3;
- ② Push the whole groupware forward to the mainframe, there are limiter structures in both sides.;
- ③ Using screwdriver from up to down, fix up the anti-fall-off bolt.

## **Hisense** 滷信

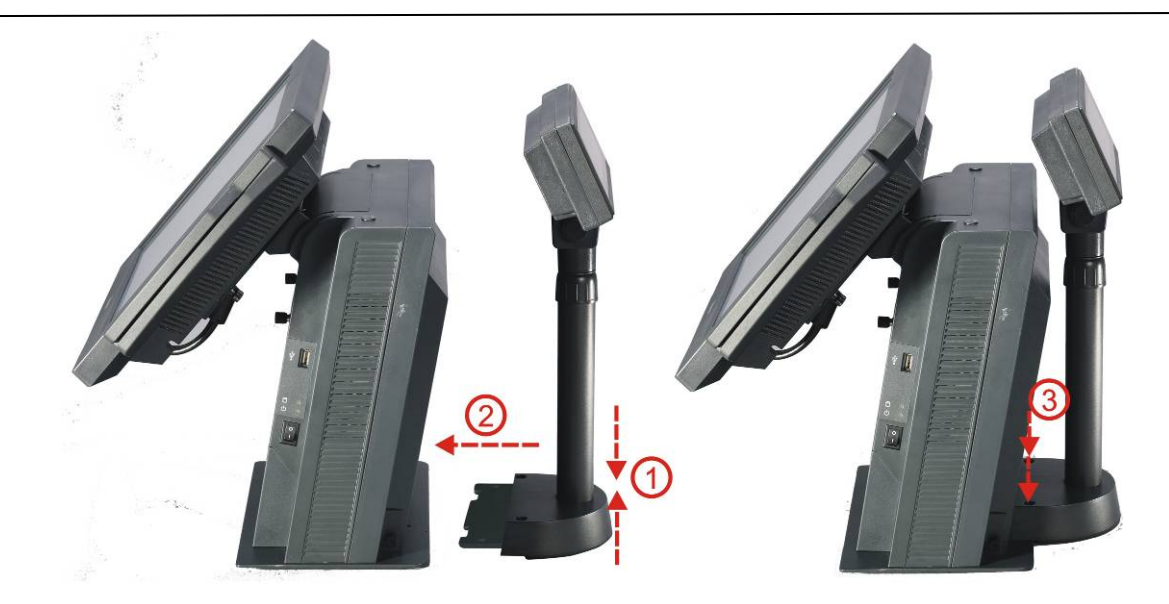

#### 2.2 Customer Display Program Instruction

To program the Customer Display: according to the instruction '\program instruction\customer display' in the CD affiliated to the equipment, calling customer display DLL or program the driver according to the instance program

#### 3. Keyboard

**3.1** Keyboard connection: connect it to the PS/2 keyboard port in the mainframe.

#### 3.2 Keyboard Program Instruction

Installation of keyboard program software:

Installation according to the 'POS Programmable keyboard program installation instruction-WIN' in '\Keyboard\Keyboard Instruction' of the CD affiliated to the equipment.

Keyboard's programming

To program the programmable keyboard according to 'KB66 Programmable keyboard user's manual-WIN' in 'Keyboard'Keyboard Instruction' of the CD affiliated to the equipment.

3.3The setting of the keyboard when ex-factory is as following:

#### 4. Second VGA Display

4.1 Installation of second VGA display

The second VGA display signal line should be connected to the VGA port of the mainframe, the power supply line to DC 12V OUT.

The structure connection method is as to the 'customer display'

## IV System Test

#### 1. System Setting

The working voltage of customer display is 12V, the nine-pin voltage of COM3 has been set

to 12V when leaving factory according to the type of customer display.

The setting of each key-press is set by software personal according to the request of POS programming.

Caution: When the nine-pin voltage of COM3 is higher than the working voltage of customer display, the customer display will be burned down.

#### 2. System Self-check

Install the WINCHECK peripheral self-check program provided stochastically. Firstly copy the WINCHECK installation program to the hard disk, and then click Setup.exe to install the program following the clues indicated. During the process, please create shortcut to the desktop, then run the WINCHECK and appears the following menu:

| Hisense POS Test V2.1.9.0527               |          |
|--------------------------------------------|----------|
| 文件 (E) 老化 (B) 单项检测 (C) 关于 (A)              |          |
| □ ☞ □ □ □ □ □ □ □ □ □ □ □ □ □ □ □ □ □ □    |          |
|                                            |          |
|                                            |          |
|                                            |          |
|                                            |          |
|                                            |          |
|                                            |          |
|                                            |          |
|                                            |          |
|                                            |          |
|                                            |          |
|                                            |          |
|                                            | >        |
| Chooses Chinense or English user interface | 01:40 PM |

Click 'about (A)', select 'English Menu', then the menu reverses in English as following:

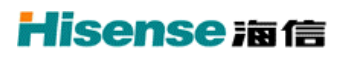

| Hisense POS Test V2.1.9.0527                          |          |
|-------------------------------------------------------|----------|
| <u>F</u> ile <u>B</u> urn <u>C</u> heck <u>A</u> bout |          |
| DC EIEC                                               |          |
|                                                       | <u>~</u> |
|                                                       |          |
|                                                       |          |
|                                                       |          |
|                                                       |          |
|                                                       |          |
|                                                       |          |
|                                                       |          |
|                                                       |          |
|                                                       |          |
|                                                       |          |
|                                                       |          |
|                                                       |          |
|                                                       |          |
|                                                       |          |
|                                                       |          |
|                                                       | Sec. 1   |
| <u>&lt;</u>                                           |          |
| Ready                                                 | 01:43 PM |

#### Click 'File→New', set new menu:

| Printer                                                                                        | HK120D/170PD                           | - Printer                          | r with cashdrawer                     |
|------------------------------------------------------------------------------------------------|----------------------------------------|------------------------------------|---------------------------------------|
| Printer Port                                                                                   | LPT1                                   | <ul> <li>LineDis</li> </ul>        | splay with cashdrawer                 |
| LineDisplay                                                                                    | VC110                                  | Mainbor                            | rad with 1st cashdrawer               |
| LineDisplay Port                                                                               | COM3                                   | - Mainbor                          | rad with 1st cashdrawer<br>r with cut |
| MainBoard                                                                                      | 563/564                                | - Continu                          | ue or not                             |
| COM CashDrawer                                                                                 | COM4                                   | <ul> <li>Check Point</li> </ul>    | nt 120                                |
| LineDisplay<br>CashDrawer interv<br>Save data interva<br>Port interval(S)<br>Total burn time(H | 5<br>al(S) 30<br>l(S) 1800<br>30<br>12 | LPT2<br>LPT3<br>COM Num<br>LPT Num | 278<br>278<br>1<br>1                  |

Normal menu instruction:

| Printer type          | setting of printer type           |
|-----------------------|-----------------------------------|
| Printer port          | setting of printer port           |
| Customer display type | setting of customer display type  |
| Customer display port | setting of customer display port  |
| Main board type       | indicating the type of main board |

Setting the peripheral type and port according to your equipment, tick before the 'printer connect to the cash drawer' when select the cash drawer. After setting finished, click 'ok' to save.

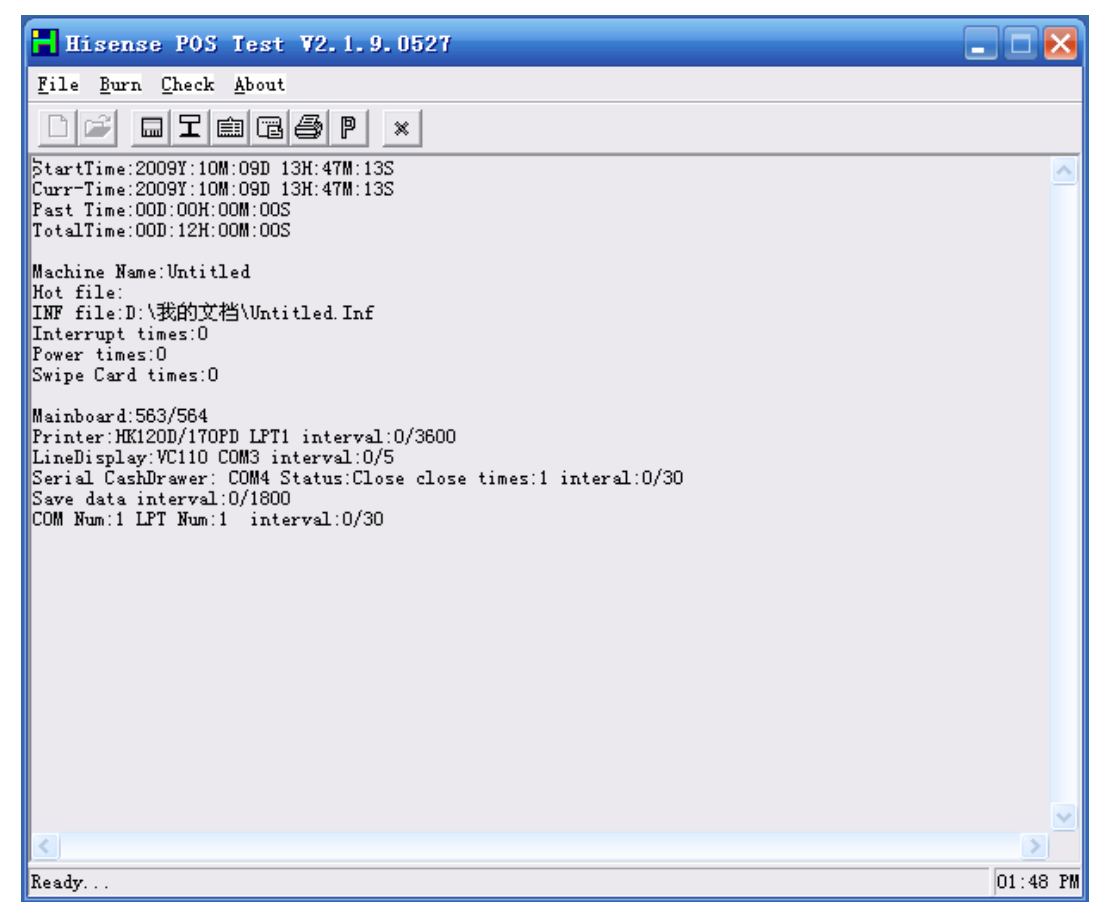

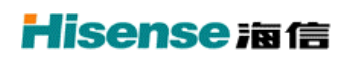

(2) To inspect the peripherals, please select `check' menu, the item

## is as following:

| Hisense POS Test V2.1.9.0527                                                                                                    | 🛛        |
|----------------------------------------------------------------------------------------------------|----------|
| <u>File Burn Check About</u>                                                                                                    |          |
| Linedisplay     \$       StartTime 20     POSPrinter                                                                                                    |          |
| Curr-Time:2( C <u>a</u> shdrawer by MB<br>Past Time:0( P <u>o</u> rt<br>TotalTime:0( <u>M</u> SR                                                                                                    |          |
| Machine Nam« <u>K</u> eyboard<br>Hot file:<br>INF file:D:\ Serial Cash <u>D</u> rawer                                                                                                    |          |
| Interrupt ti System Info<br>Power times:-<br>Swipe Card times:0                                                                                                    |          |
| Mainboard:563/564<br>Printer:HK12OD/17OPD LPT1 interval:0/3600<br>LineDisplay:VC110 COM3 interval:0/5<br>Serial CashDrawer: COM4 Status:Close close times:1 interal:0/30<br>Save data interval:0/1800<br>COM Num:1 LPT Num:1 interval:0/30 |          |
| <                                                                                                    | ►        |
| Ready                                                                                                    | 01:49 PM |

| Customer display       | to inspect the customer display, before    |
|------------------------|--------------------------------------------|
|                        | that, the port and type should has been    |
|                        | set                                        |
| Printer                | to inspect the printer, before that, the   |
|                        | port and type should has been set          |
| Main board cash drawer | to check the connection between main board |
|                        | and cash drawer                            |
| Port                   | to check whether the ports on the          |
|                        | mainboard are in normal, all the vacant    |
|                        | ports should have been plugged into        |
|                        | short-circuit machine before checking;     |
|                        | otherwise considering the port test is     |
|                        | fault                                      |
| MSR                    | to check MSR                               |
| Keyboard               | to check PS/2 keyboard                     |
| Serial Port Cash Drawe | r to check the serial port cash drawer     |